https://www.youtube.com/watch?v=Od8s1CaPNBo

# eendjes in de regen

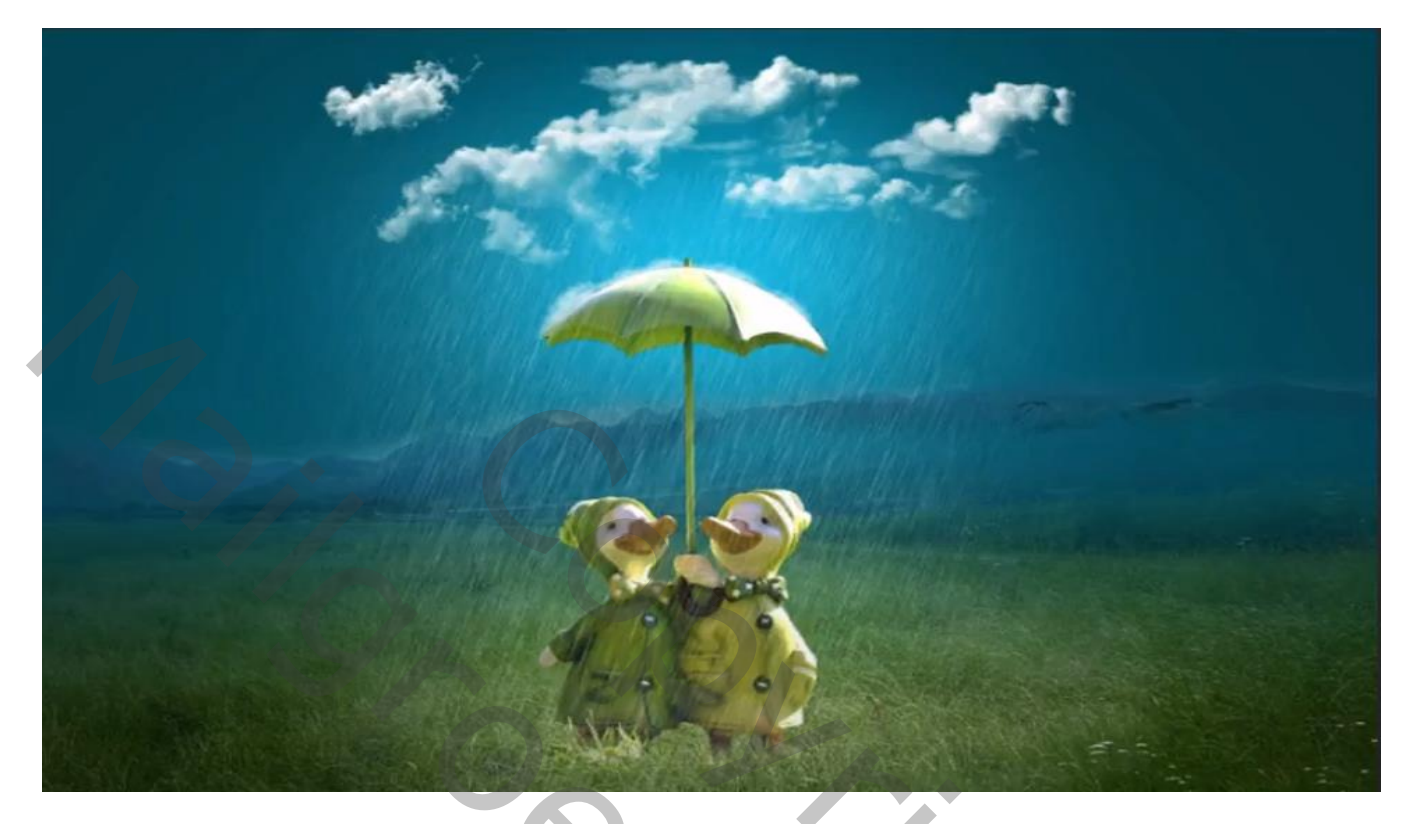

### Nodig eendjes, , panorama, penseel regen

Geef de lagen een naam dat werkt leuker

Open de foto eendjes ,kopie maken van de laag,

Ducks With Rain Internet les

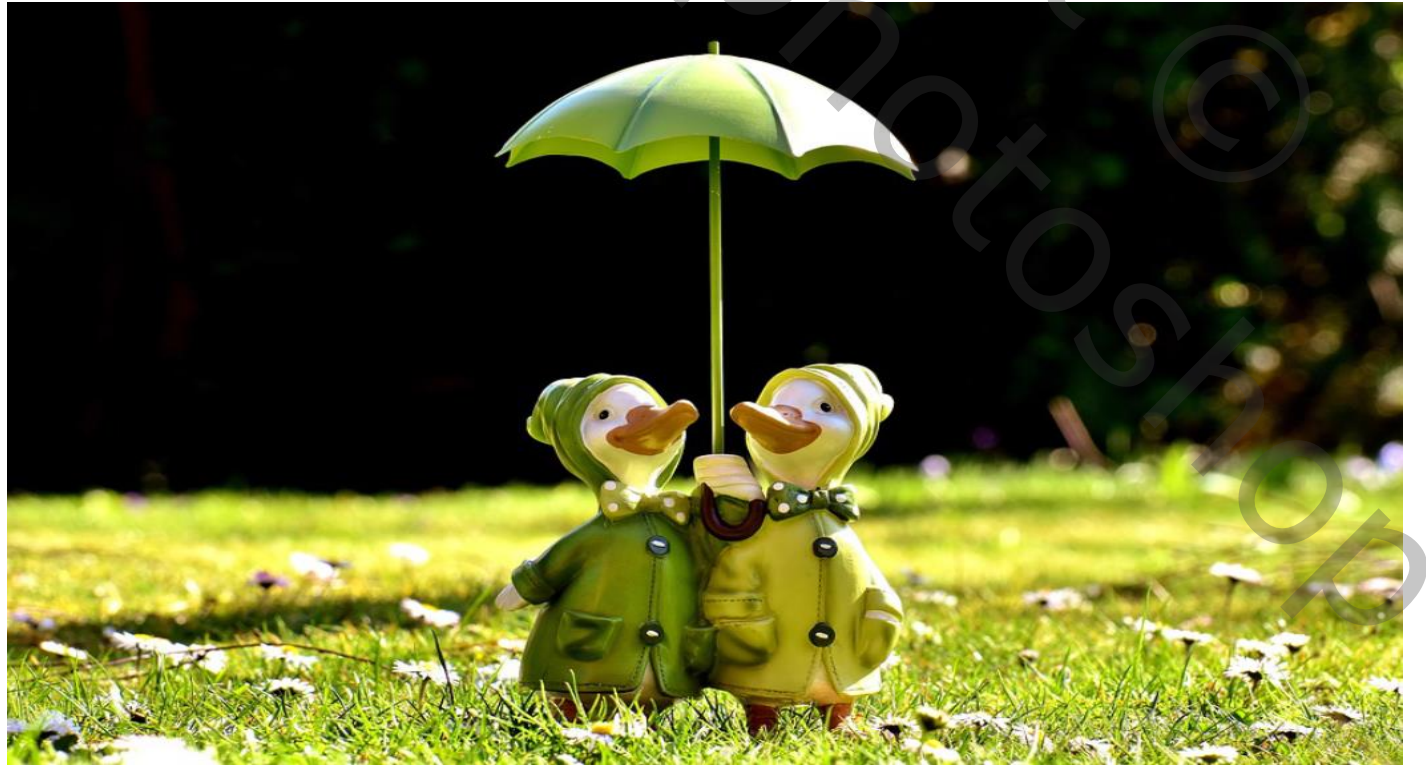

#### de eendjes uitselecteren met de pen

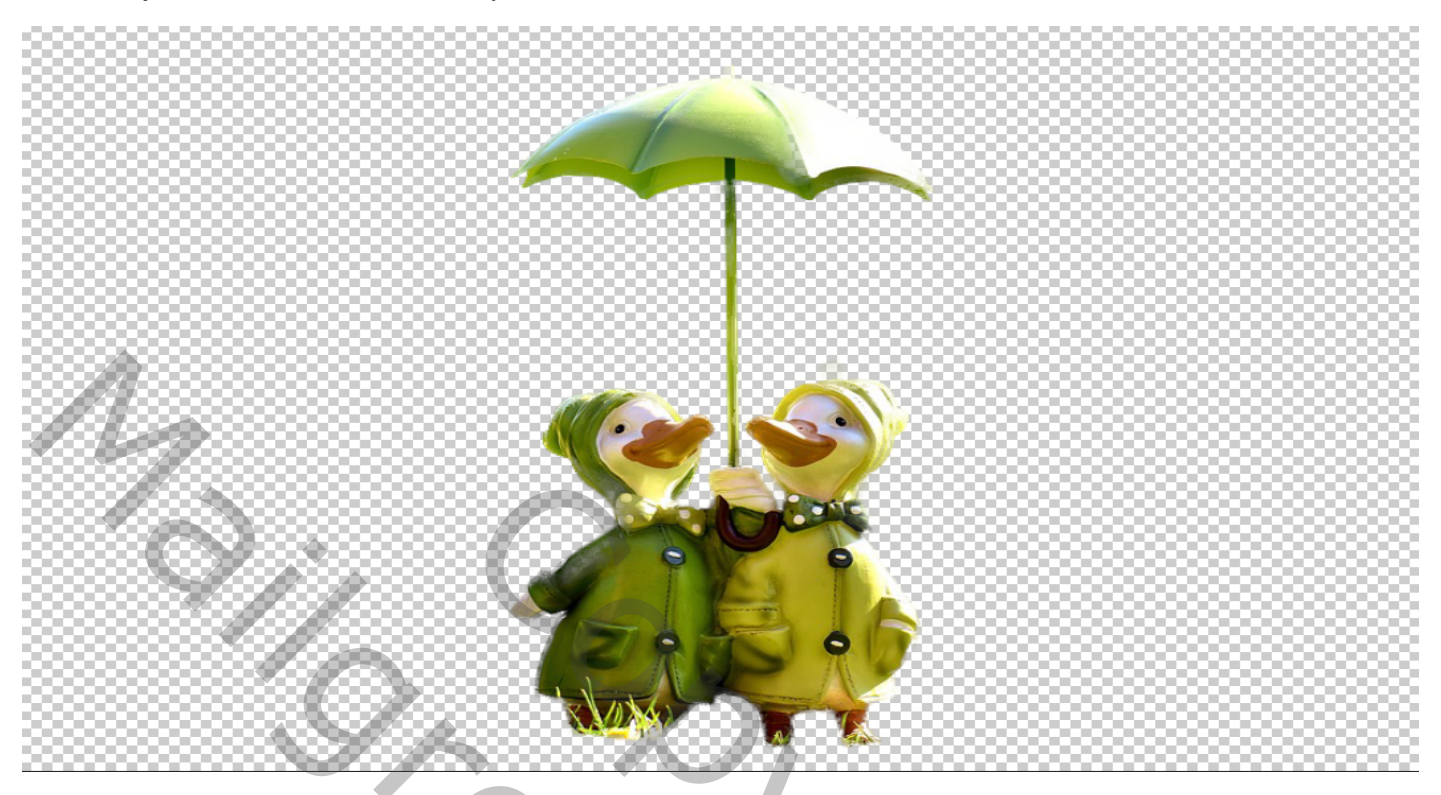

### tussen de twee lagen een aanpassing laag volle kleuren 063948

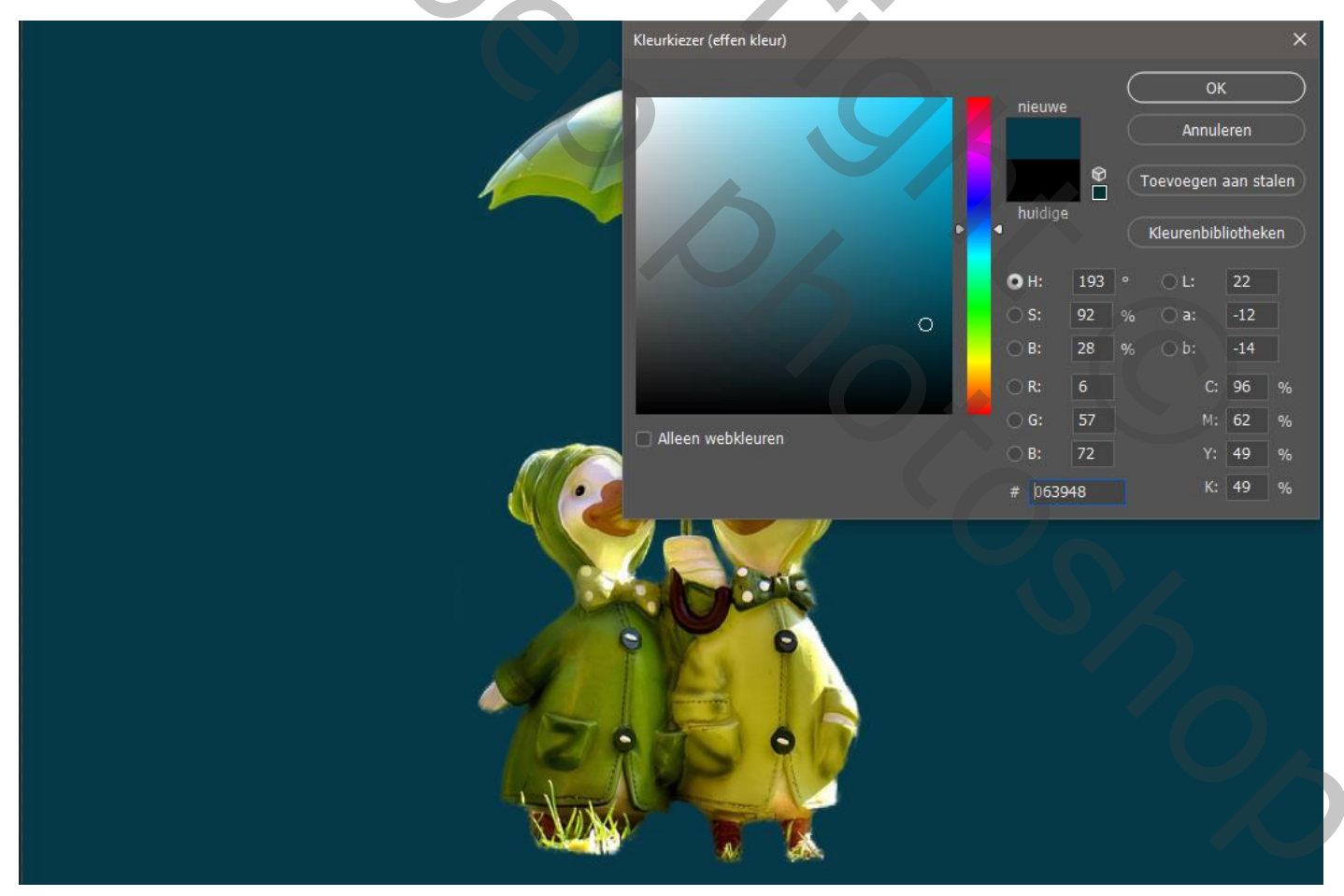

Ducks With Rain Internet les

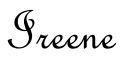

2

De bovenste laag is actief, de foto panorama uitsnijden;

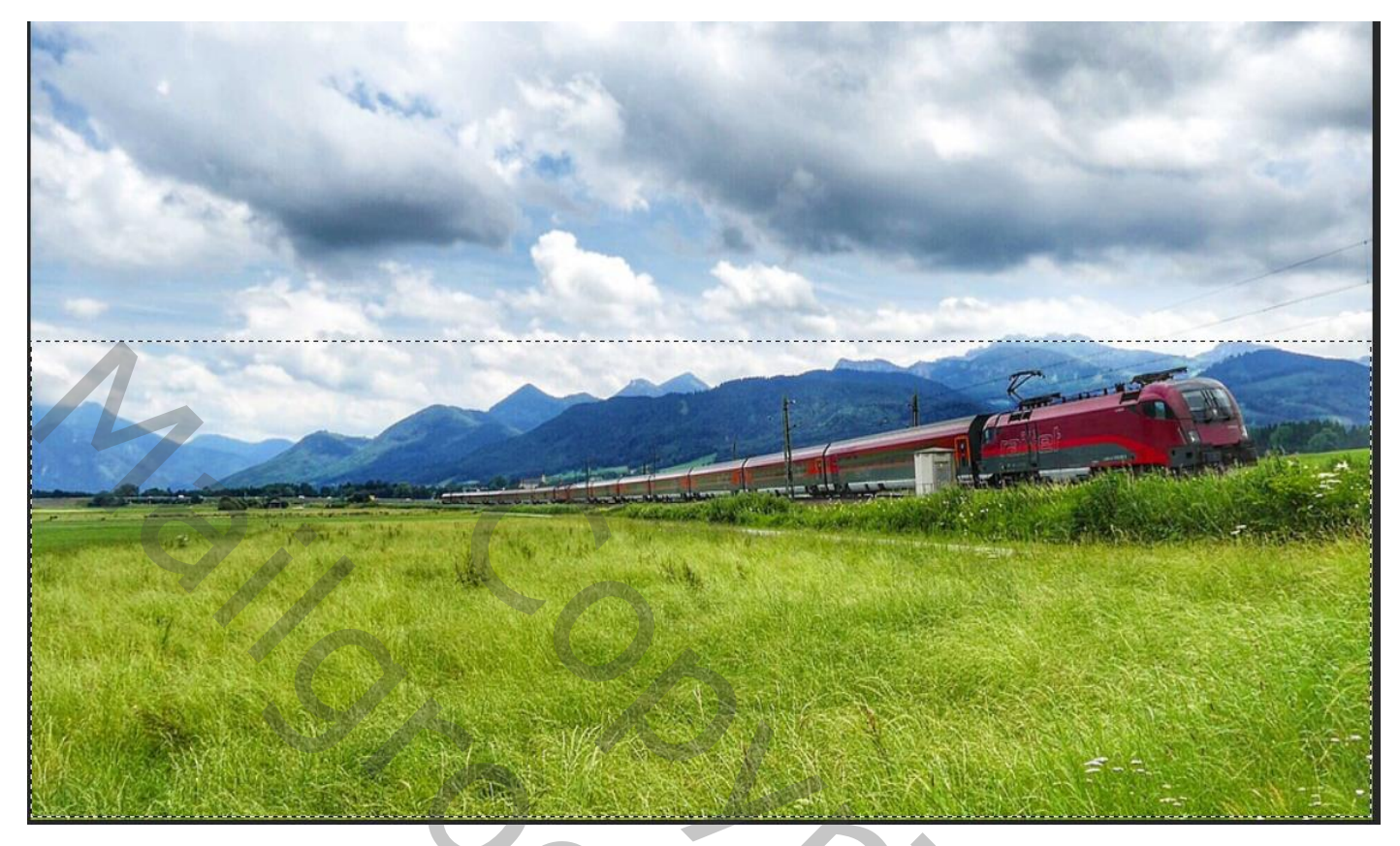

De uitgesneden foto op je werk zetten

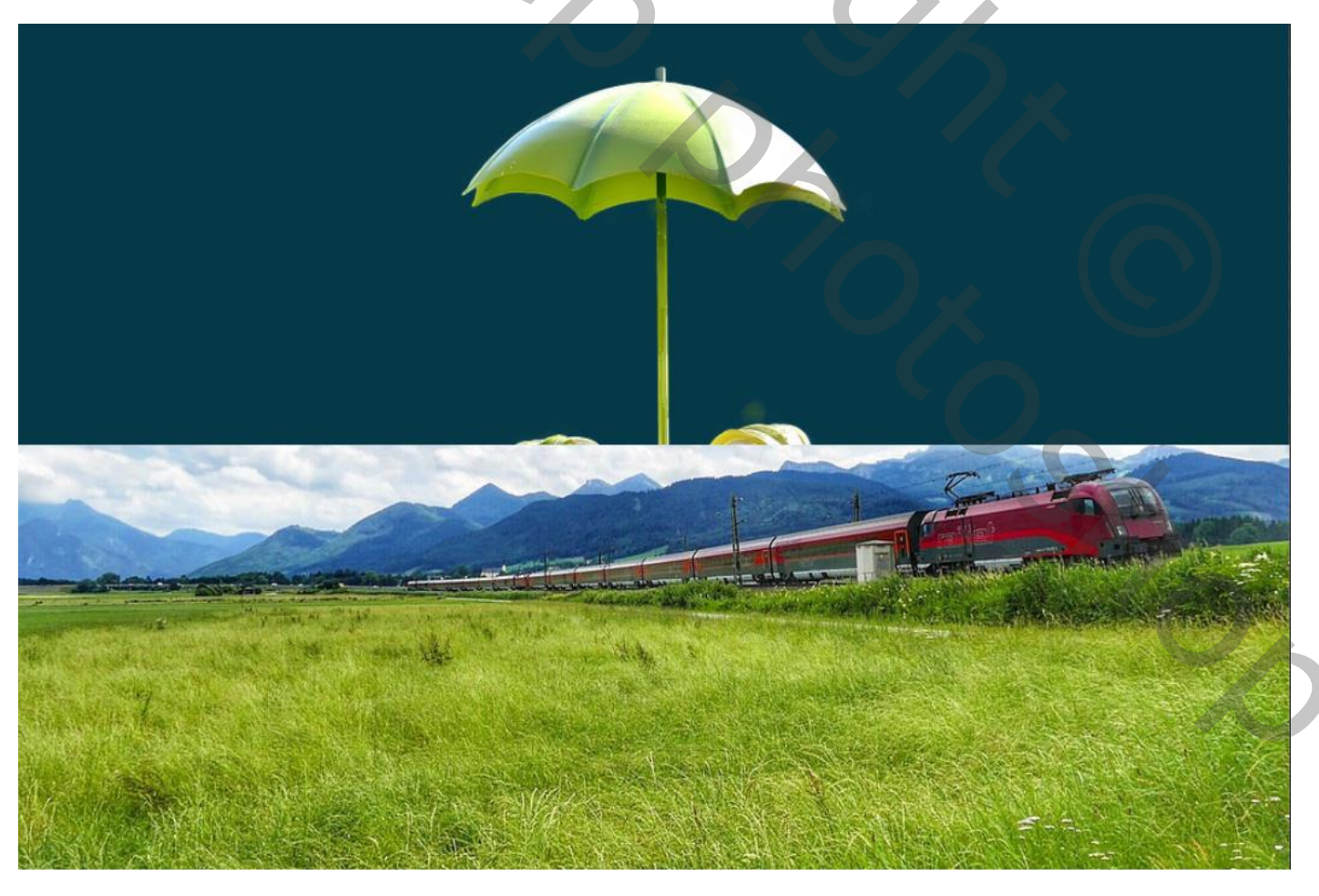

3

Ducks With Rain Internet les

Plaats de panorama laag onder laag eendjes, en trek ietsje boven de eenden mutsjes,

Met een laagmasker en een verloop van zwart naar transparant iets boven de foto naar onder trekken

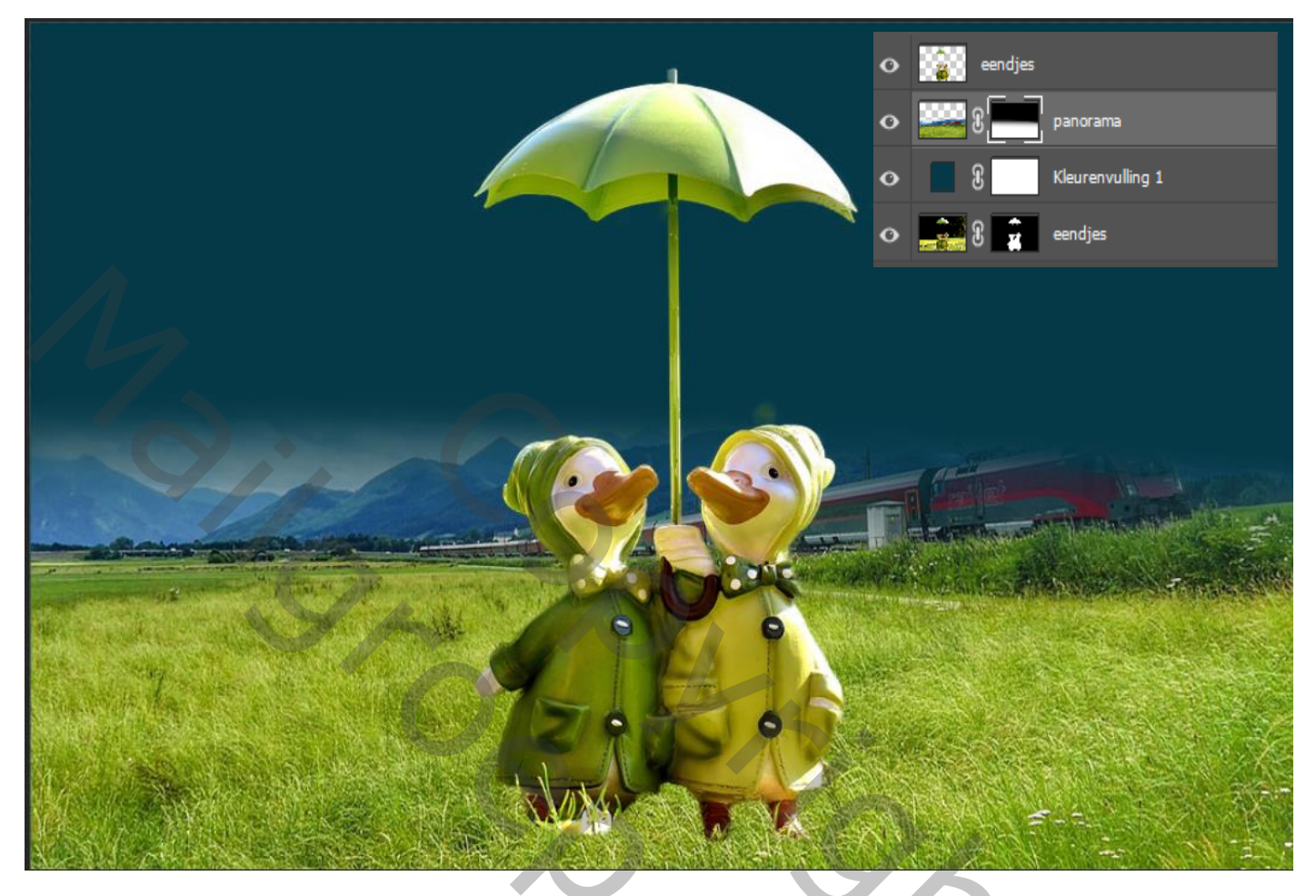

Met wit penseel dekking op 69% op het laagmasker boven de bergen schilderen

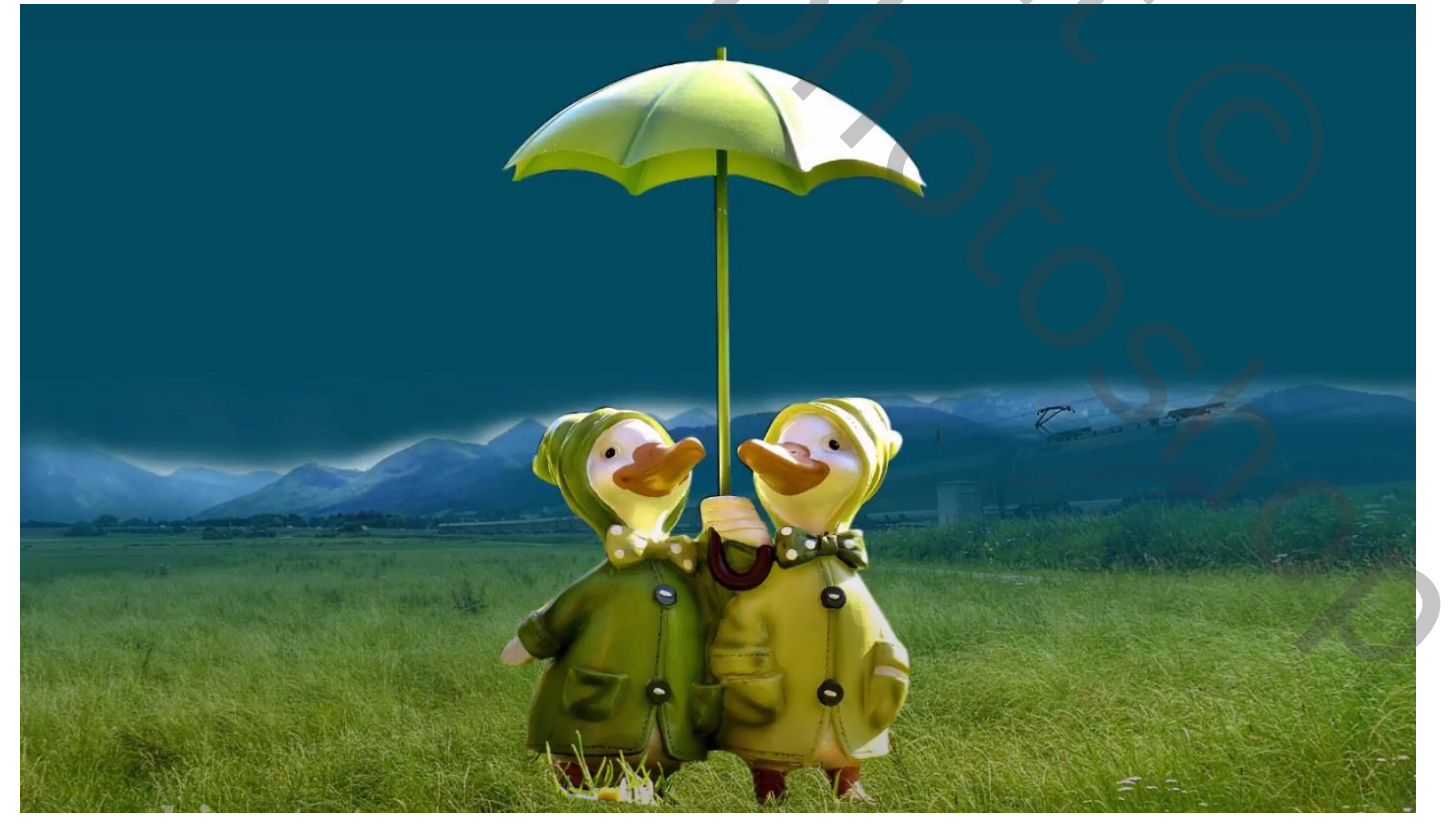

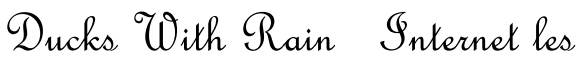

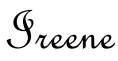

Boven de panorama laag een nieuwe laag met uitknipmasker plaatsen

Met penseel kleur 0098c4 en dekking op 24% over bergen gaan, dekking op 54%

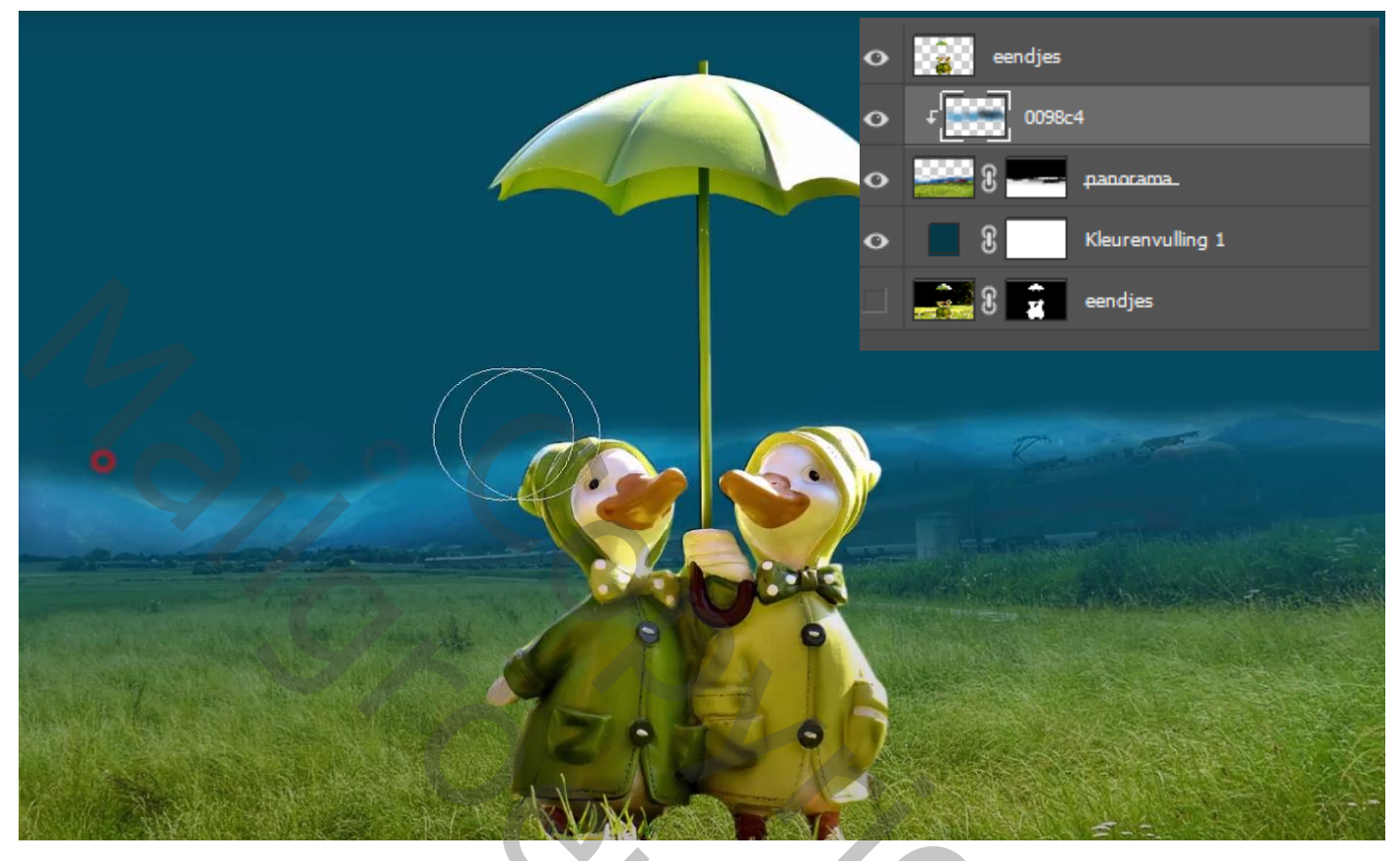

Boven de laag kleurvulling1 een nieuwe laag met penseel kleur 01aee0 dekking op 100% Grootte penseel 450px in het midden klikken

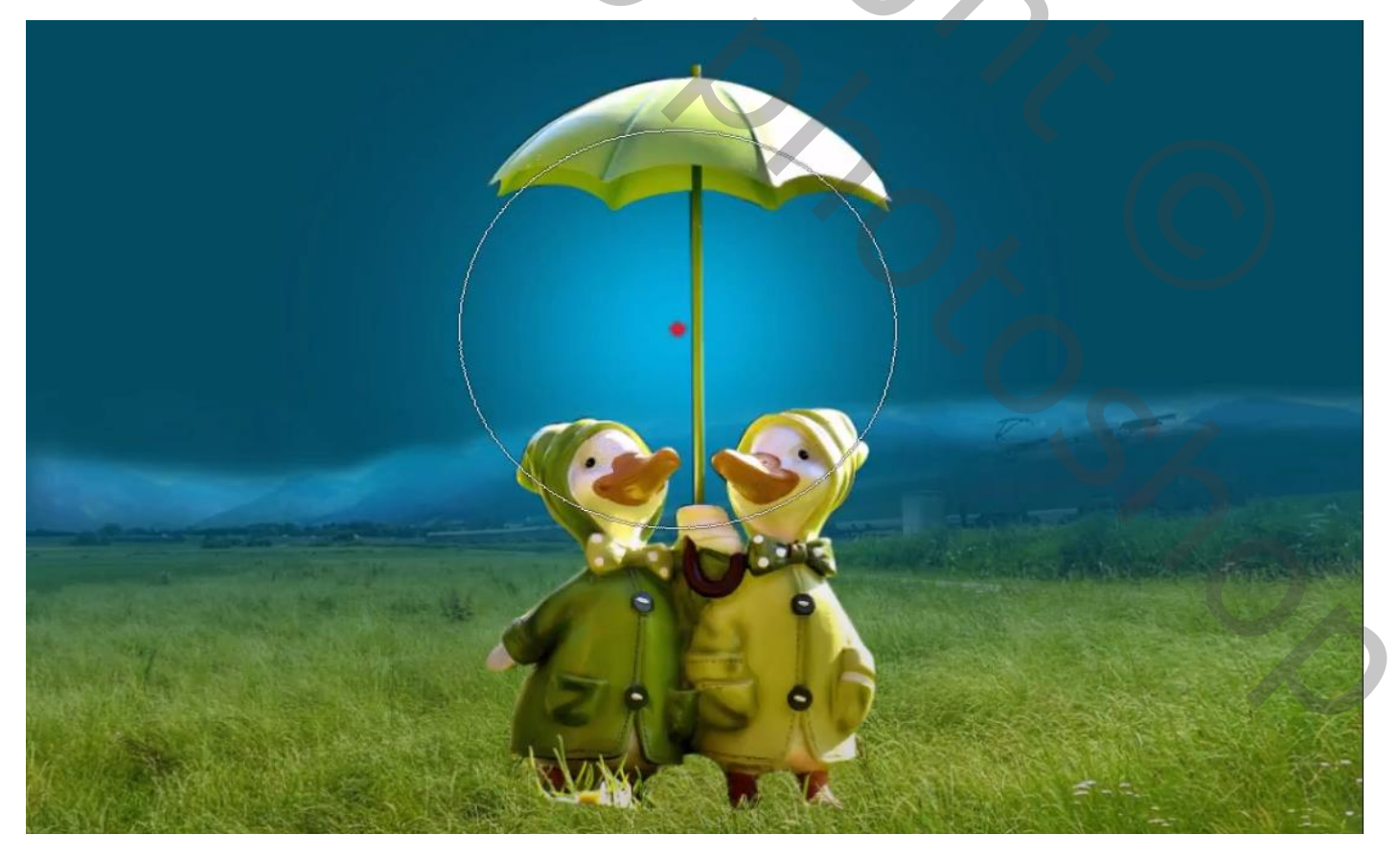

5

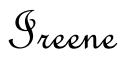

Op de bovenste laag met transformatie de foto iets je verkleinen

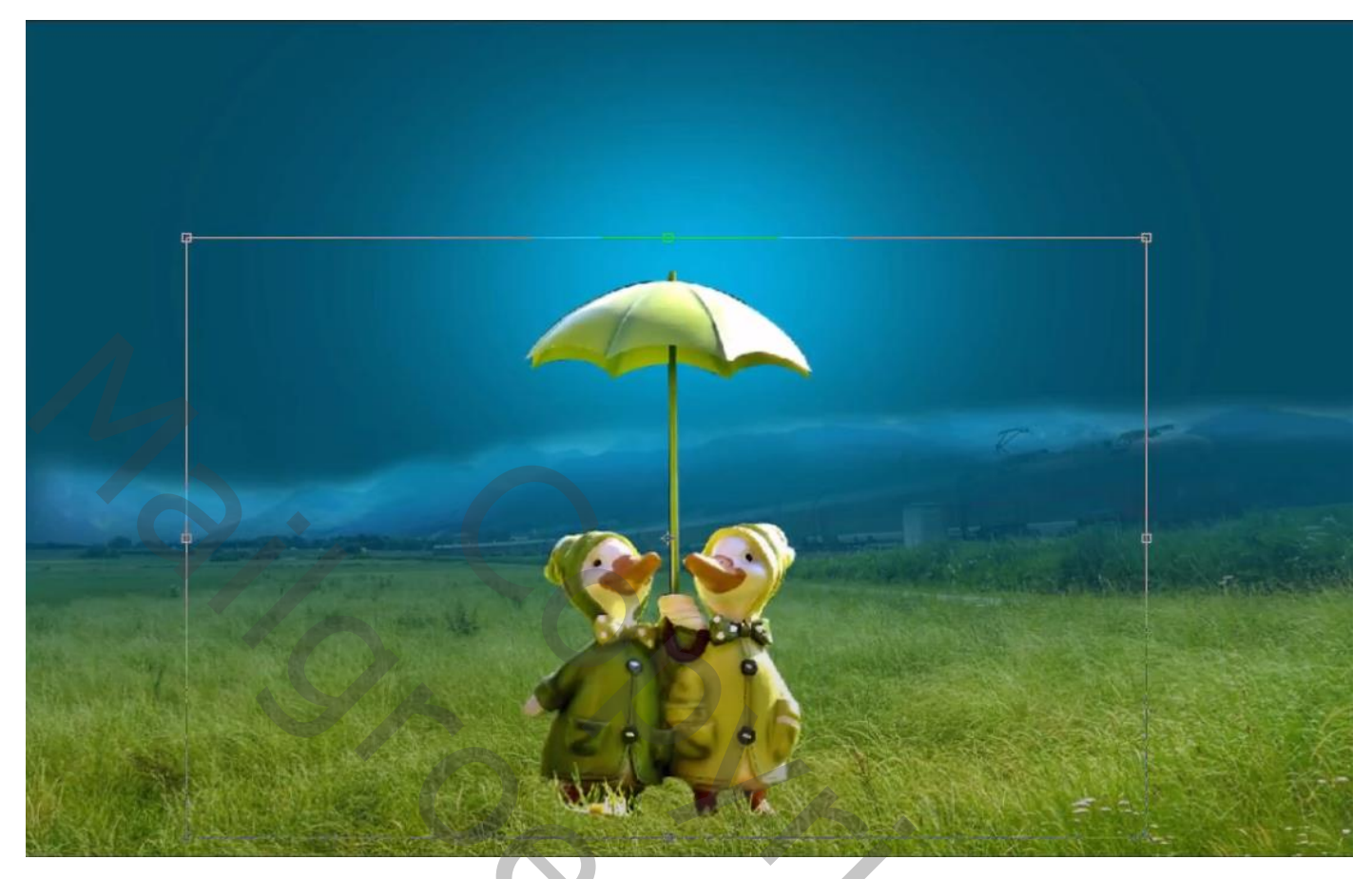

Met rand verfijnen

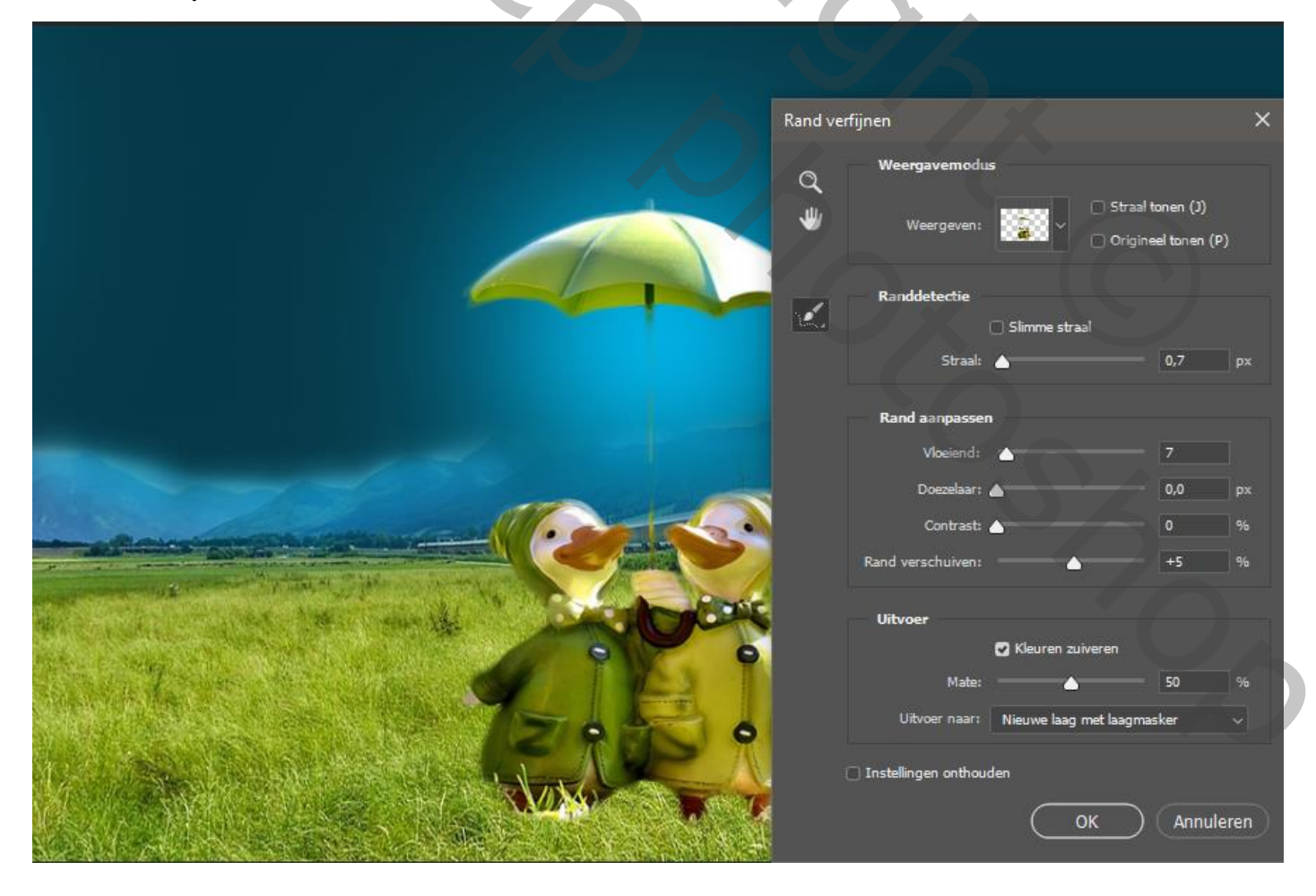

## Ducks With Rain Internet les

In het laagmasker Met graspenseel ( bij de verouderde penselen nr 134) kleur zwart ,over de pootjes gaan

Laag panorama is actief, aanpassinglaag helderheid/contrast -106 0 met uitknipmasker

|        |       |                                        |                  |             | 1           |          |                                |                       |          |      |
|--------|-------|----------------------------------------|------------------|-------------|-------------|----------|--------------------------------|-----------------------|----------|------|
|        |       |                                        | ь. A             | 14 1 (4000) | -           |          |                                |                       |          |      |
|        | Vergr | ······································ | þ. O             | Vul: 100% \ |             |          | Financhannan                   |                       |          | ×    |
|        | ~     | <u>ା କ</u> ା ନ 🔜                       | eendies koniëren |             |             |          | Eigenschappen                  |                       |          |      |
|        | 0     |                                        | eendjes kopieren |             |             |          | • Helderheid/contrast          |                       |          |      |
|        |       | 8 2                                    | eendjes          |             | V I         |          |                                | Automa                | atisch   |      |
|        |       |                                        |                  |             |             |          | Helderheid:                    |                       | -106     |      |
|        | •     | F 0098c                                | <b>z4</b>        |             |             |          | Contrast:                      |                       |          | a la |
|        | -     |                                        |                  |             |             |          | <b>^</b>                       |                       |          | 1    |
| -      | •     | ⊦_⊘_⊮                                  | Helderheid/cor   | ntrast 1    | Constant in | and the  | 🔲 Verouderde functie gebruiken |                       |          | 1    |
|        | •     | <b></b> 8 <b></b>                      | panorama.        |             |             | TO THE   |                                |                       |          |      |
|        | 0     | 01aee0                                 |                  |             | 1 X         |          |                                |                       |          |      |
|        | •     | £                                      | Kleurenvulling 1 |             | T & a       | 5 9 5    |                                |                       |          |      |
|        | •     | 8 😨                                    | eendjes          |             | TA - S      | THE TANK |                                | t∎ ৩ য ০              | <b>ک</b> |      |
| T<br>X |       | 143 (Acr & C. A. TUTT) (3. 2. 1242)    |                  |             | AN YON      |          | TO WE WANT                     | and the second second | 11-      | -    |

Niewe aanpassingslaag kleurbalans met uitknipmasker

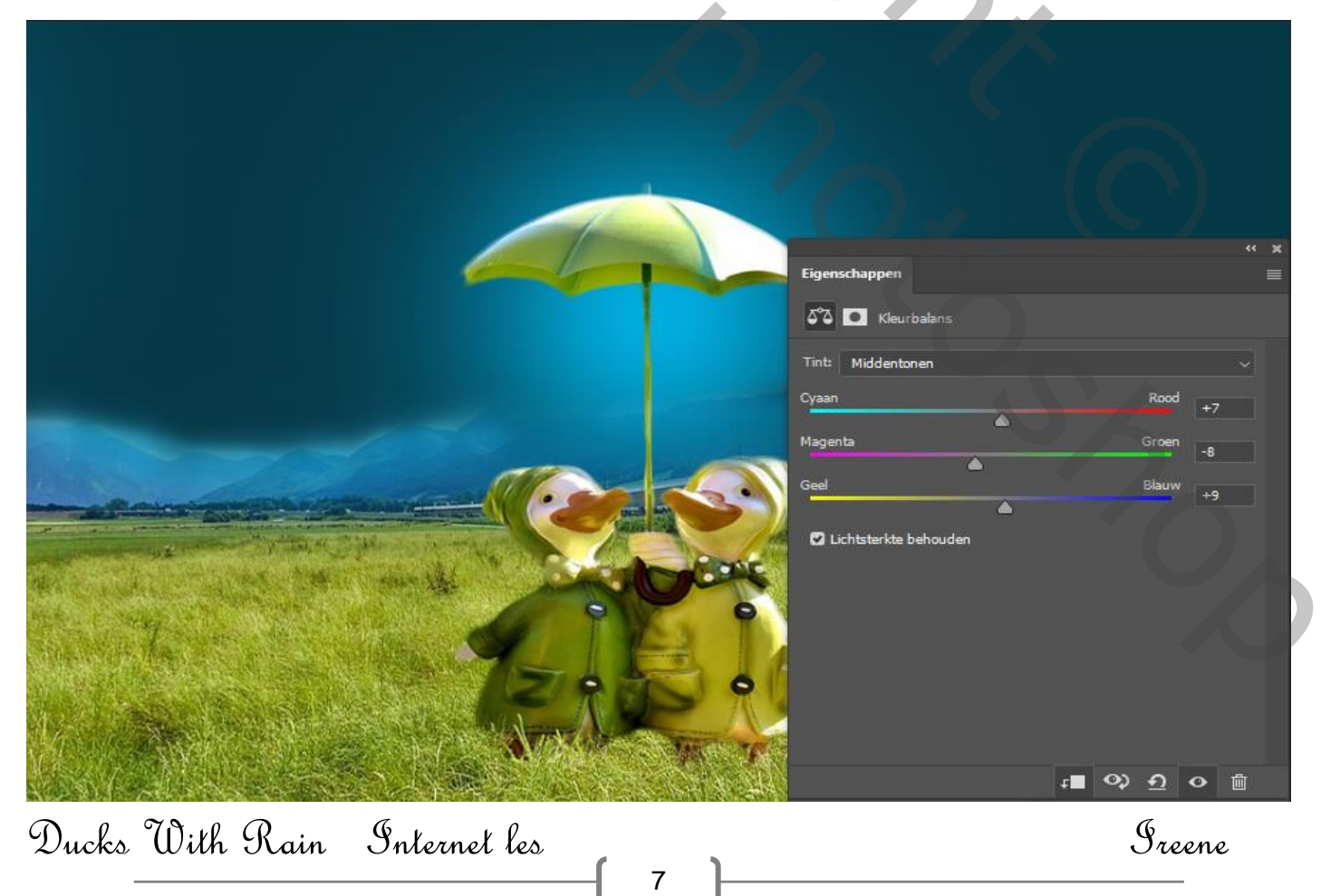

Onder de lagen eendjes een aanpassingslaag curven met uitknipmasker

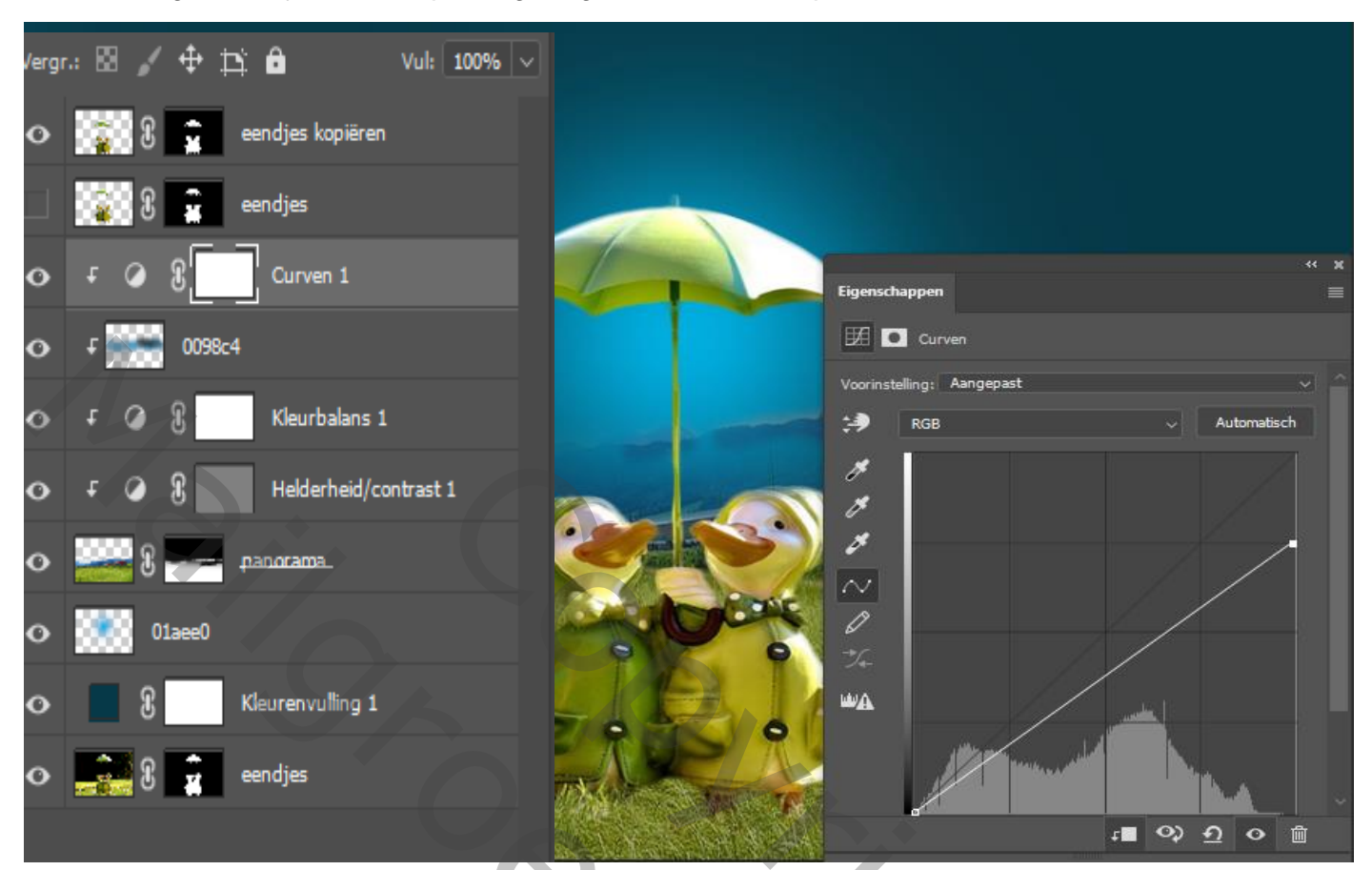

Op het laagmasker met zwart penseel grootte 29px over de eendjes gaan

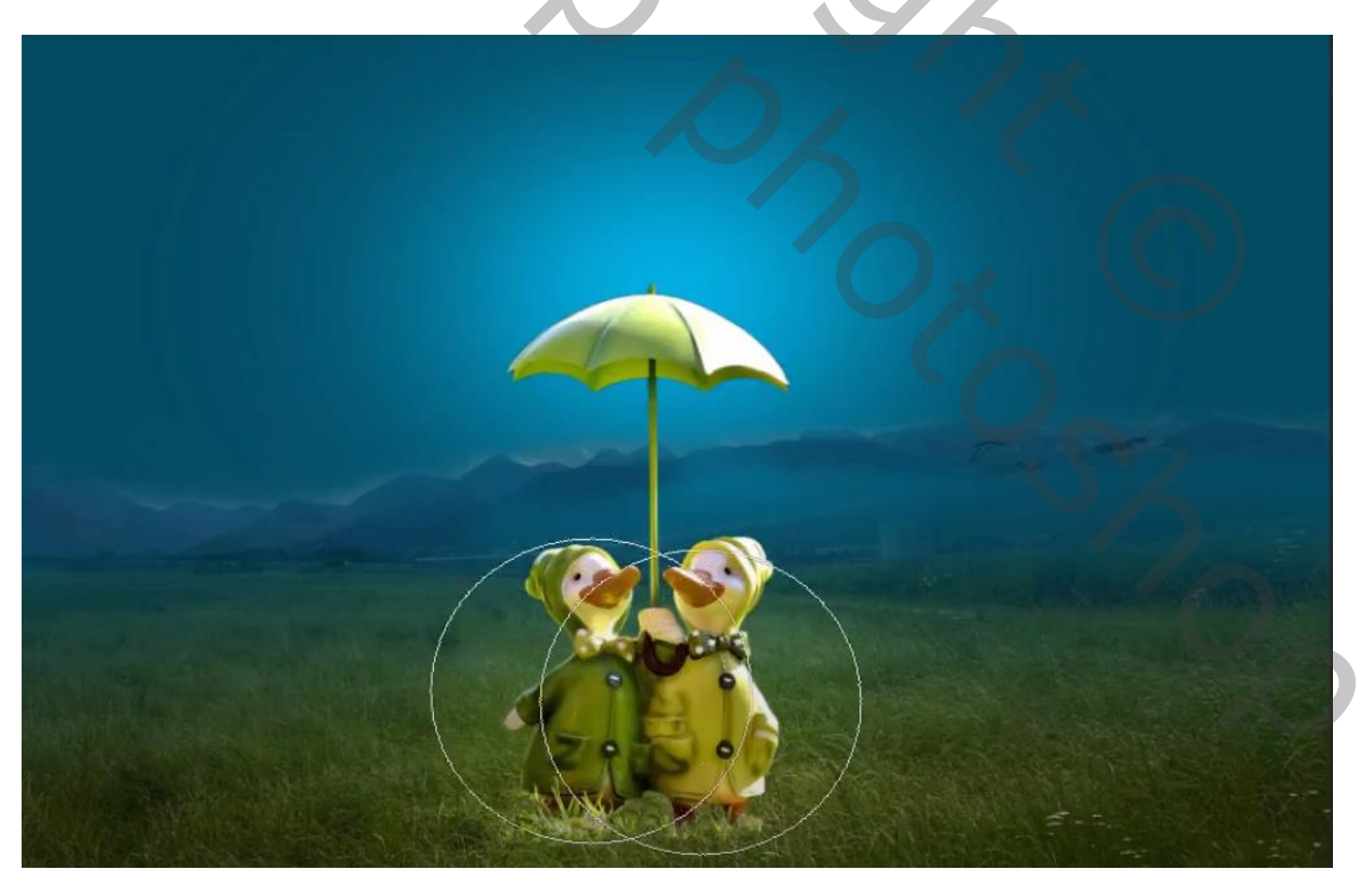

8

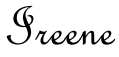

Bovenste laag is actief aanpassingslaag helderheid:contrast met uitknip masker -48 0 Op laagmasker met zwart penseel dikte 29% rond eendjes gaan

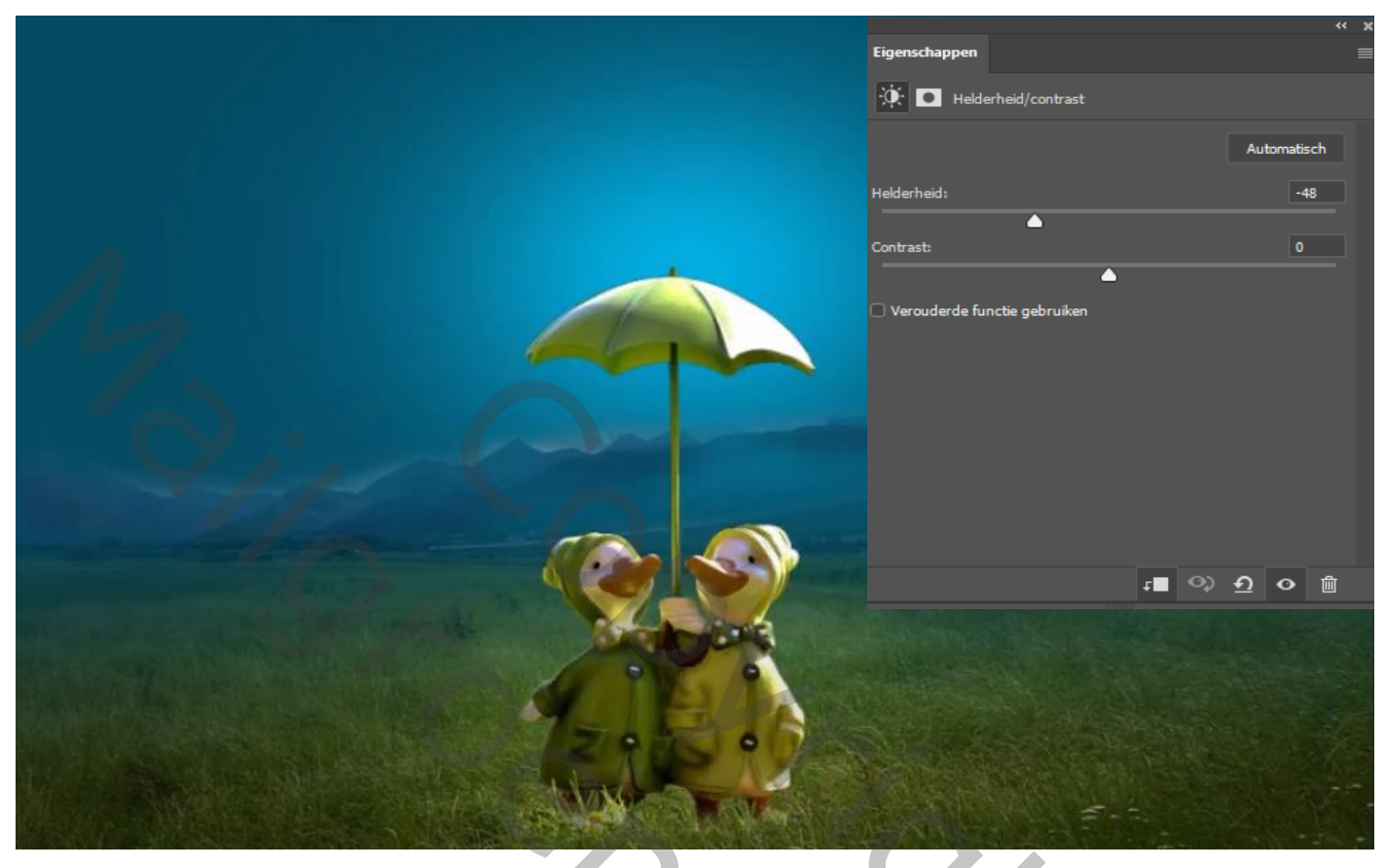

Nieuwe laag met wit penseel dekking 100% wolken schilderen nr 563 1453 618

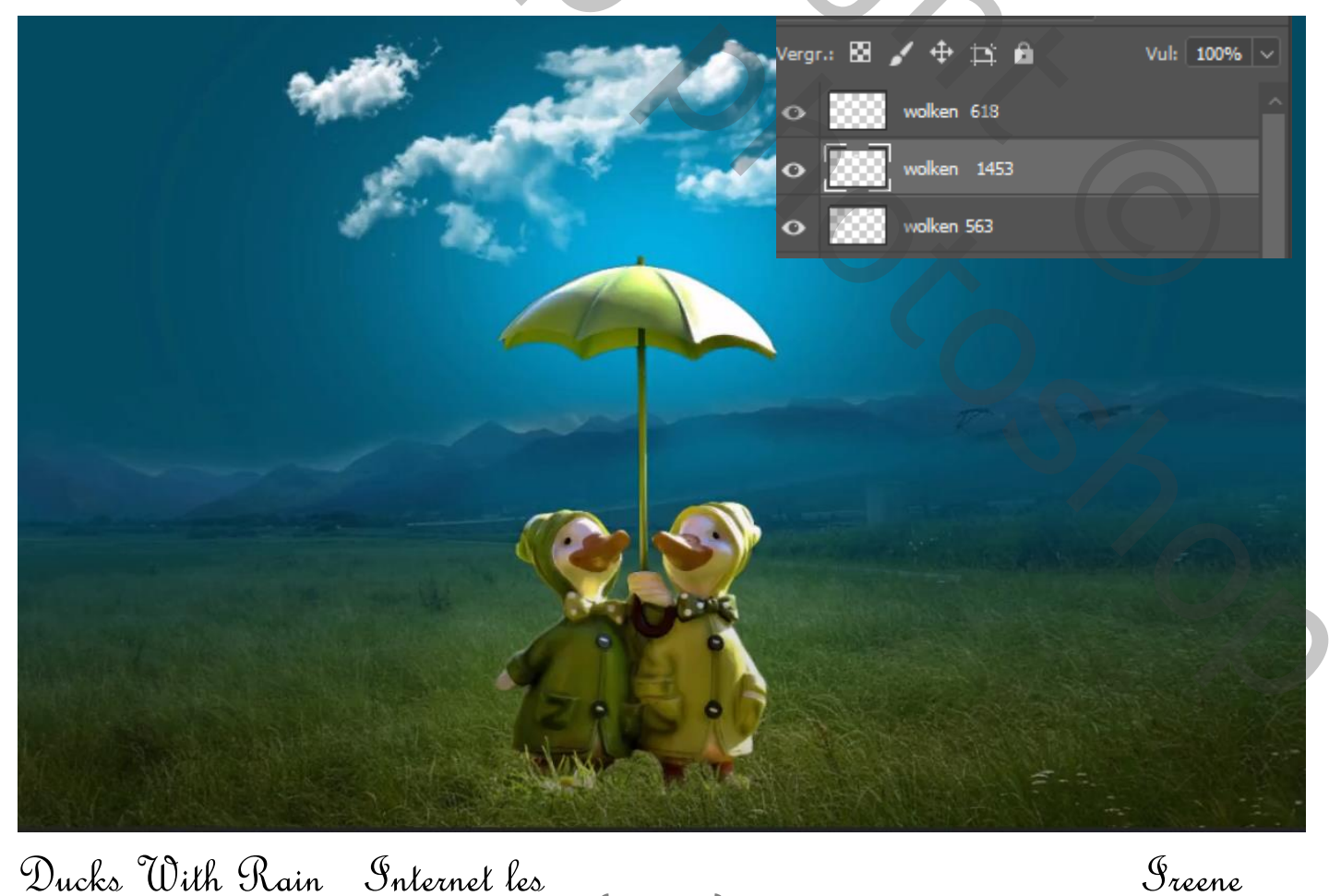

9

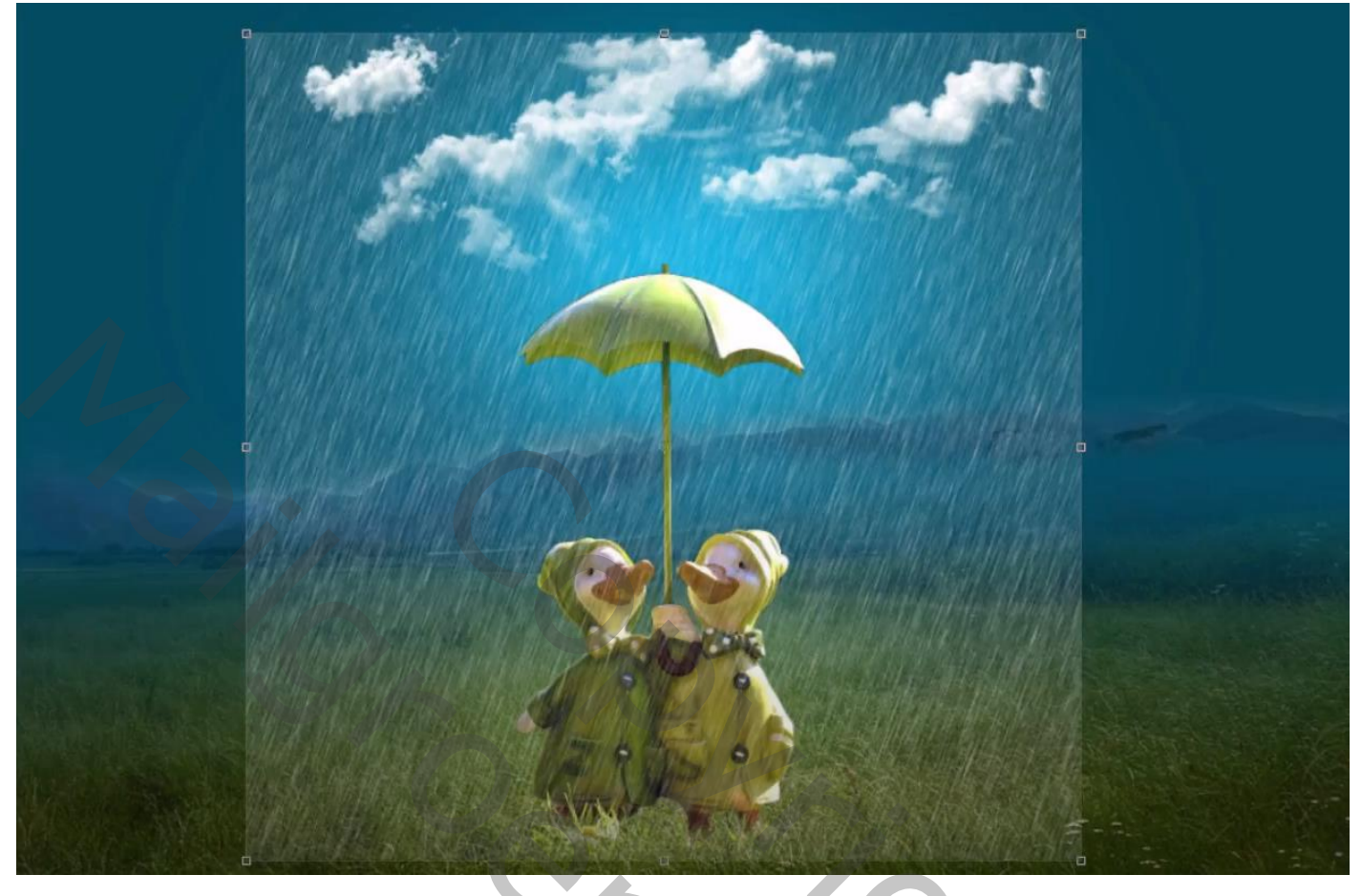

Op laagmasker een verloop van zwart/transparant de zijkanten verzachten zet de dekking op 77%

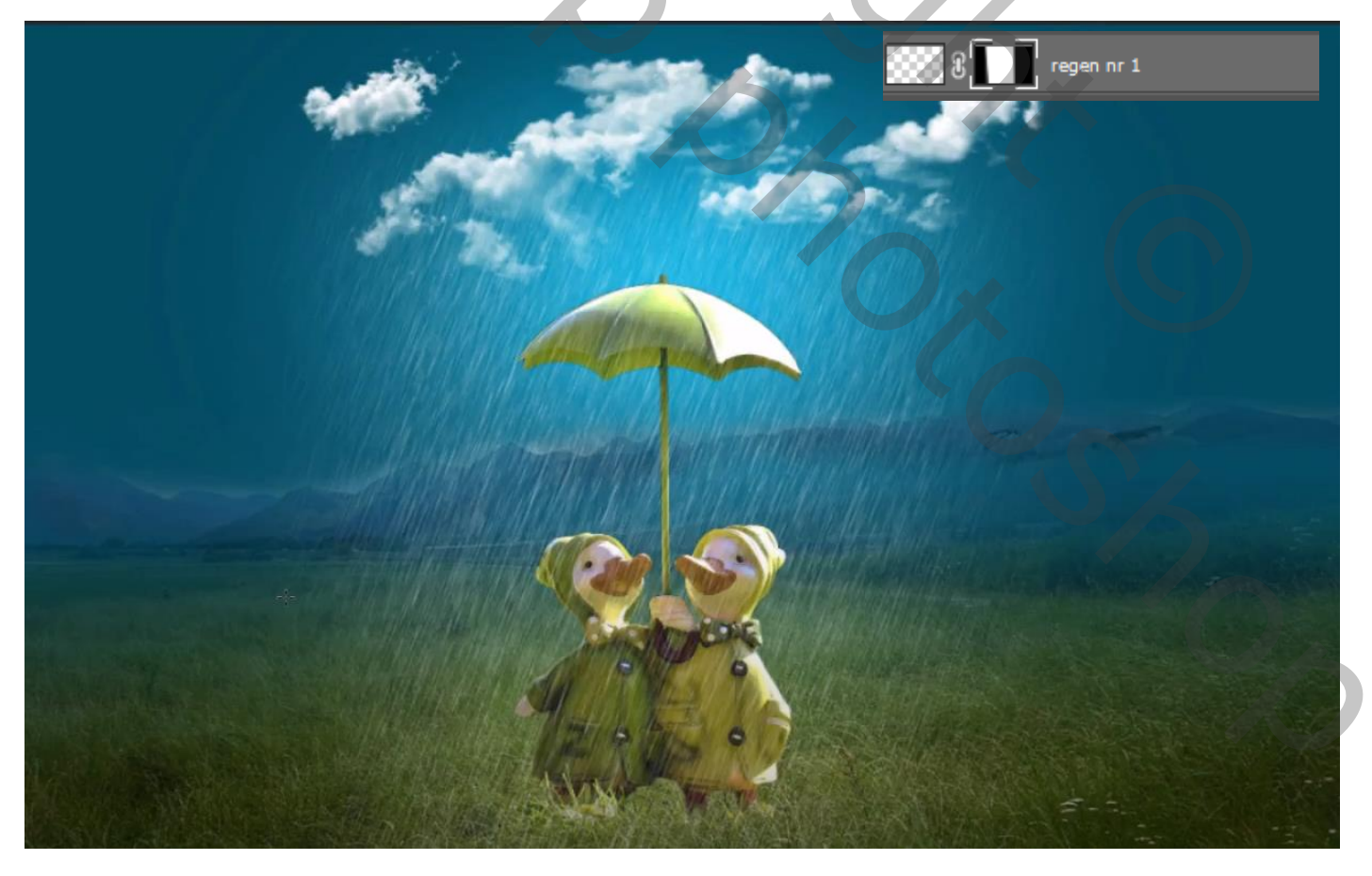

10

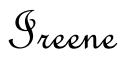

Nieuwe laag met klein wolken penseel 1131 op meerdere lagen rond paraplu gaan, van deze lagen een groep maken

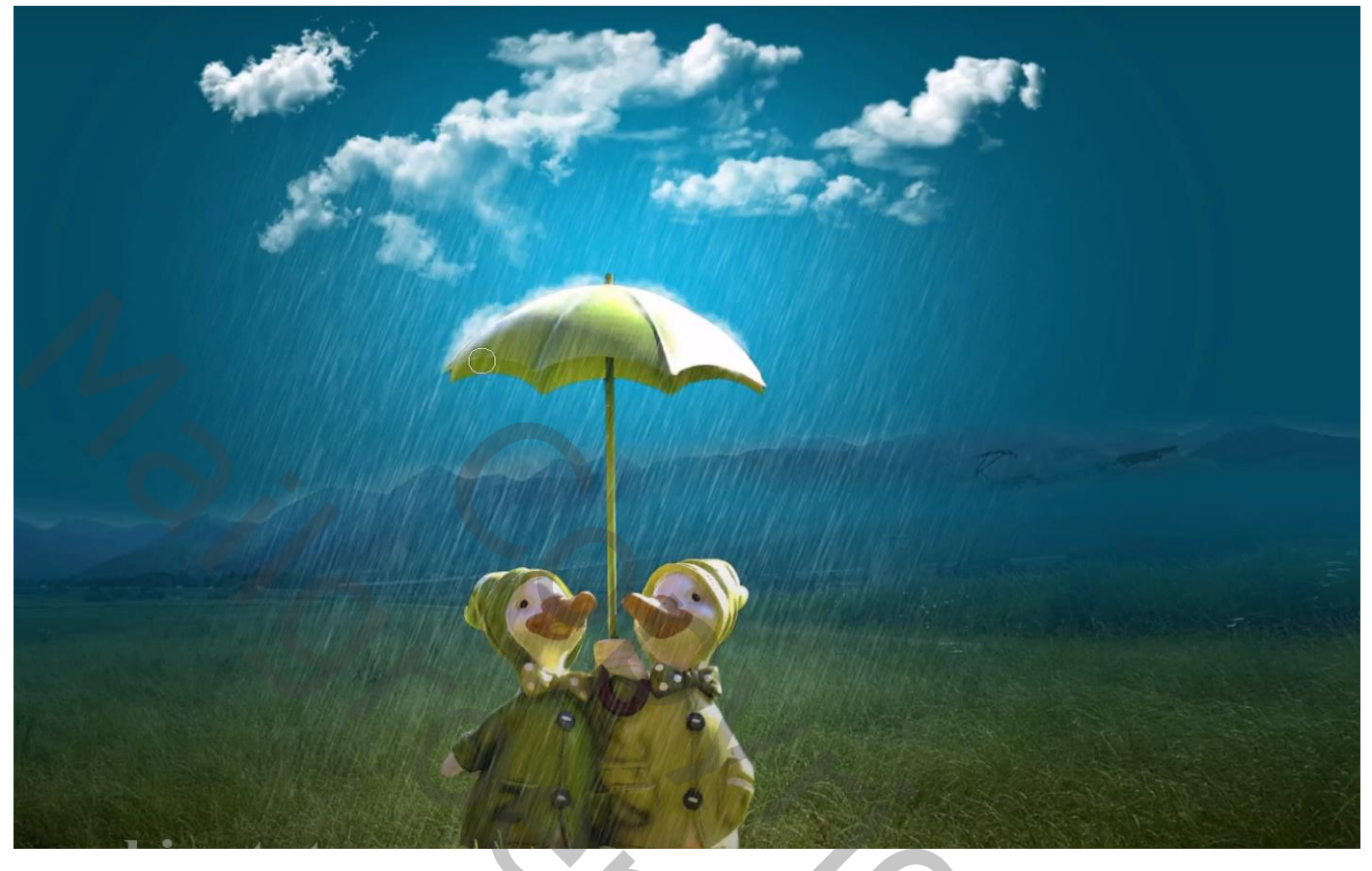

Laagmasker op de groep zetten en met zwart penseel over de naden van de paraplu gaan ;dekking 93%

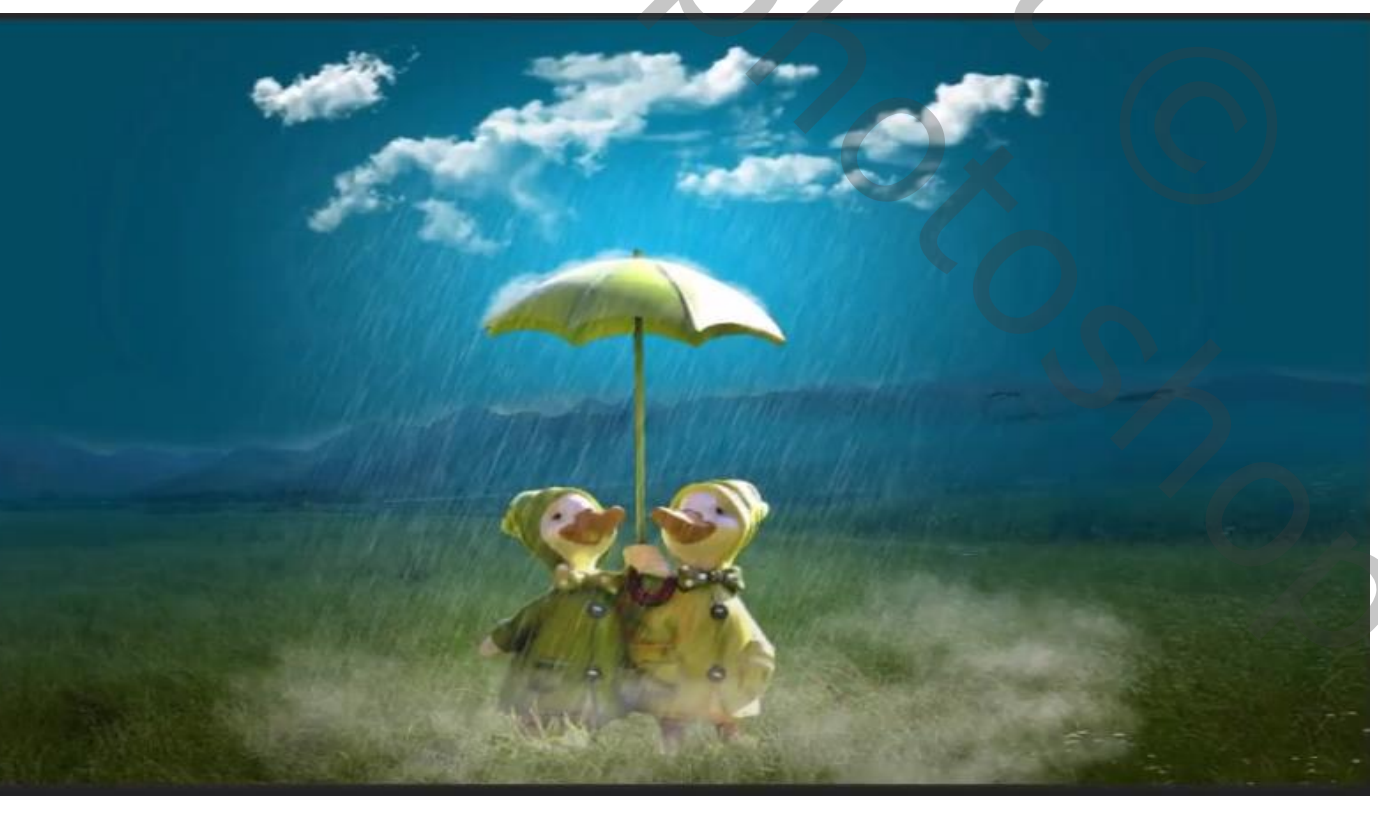

11

Ducks With Rain Internet les

Greene

rond de onderkant gaan veranderd van

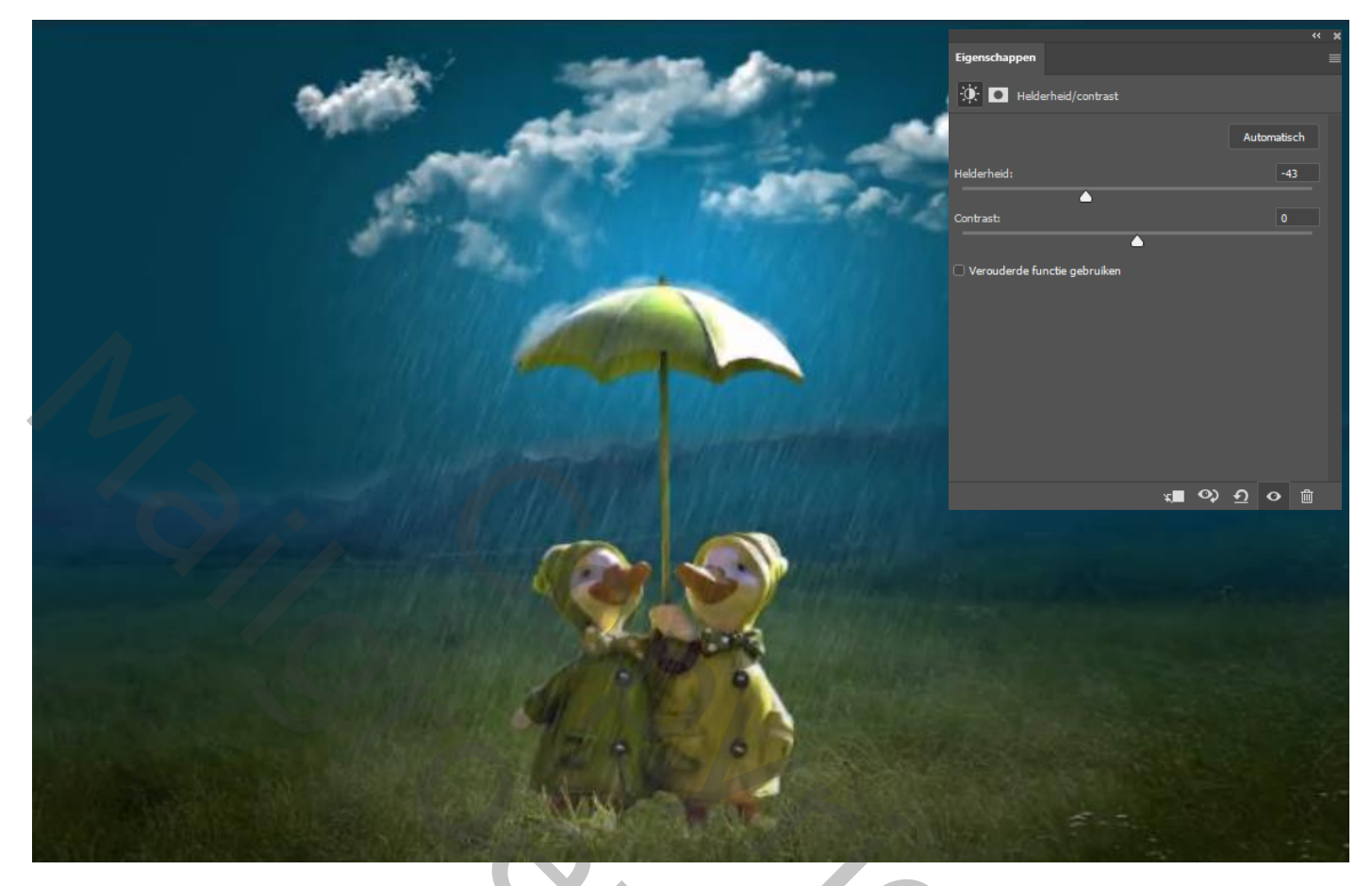

Op laagmasker met zwart penseel grootte 1400px klikken op eendjes

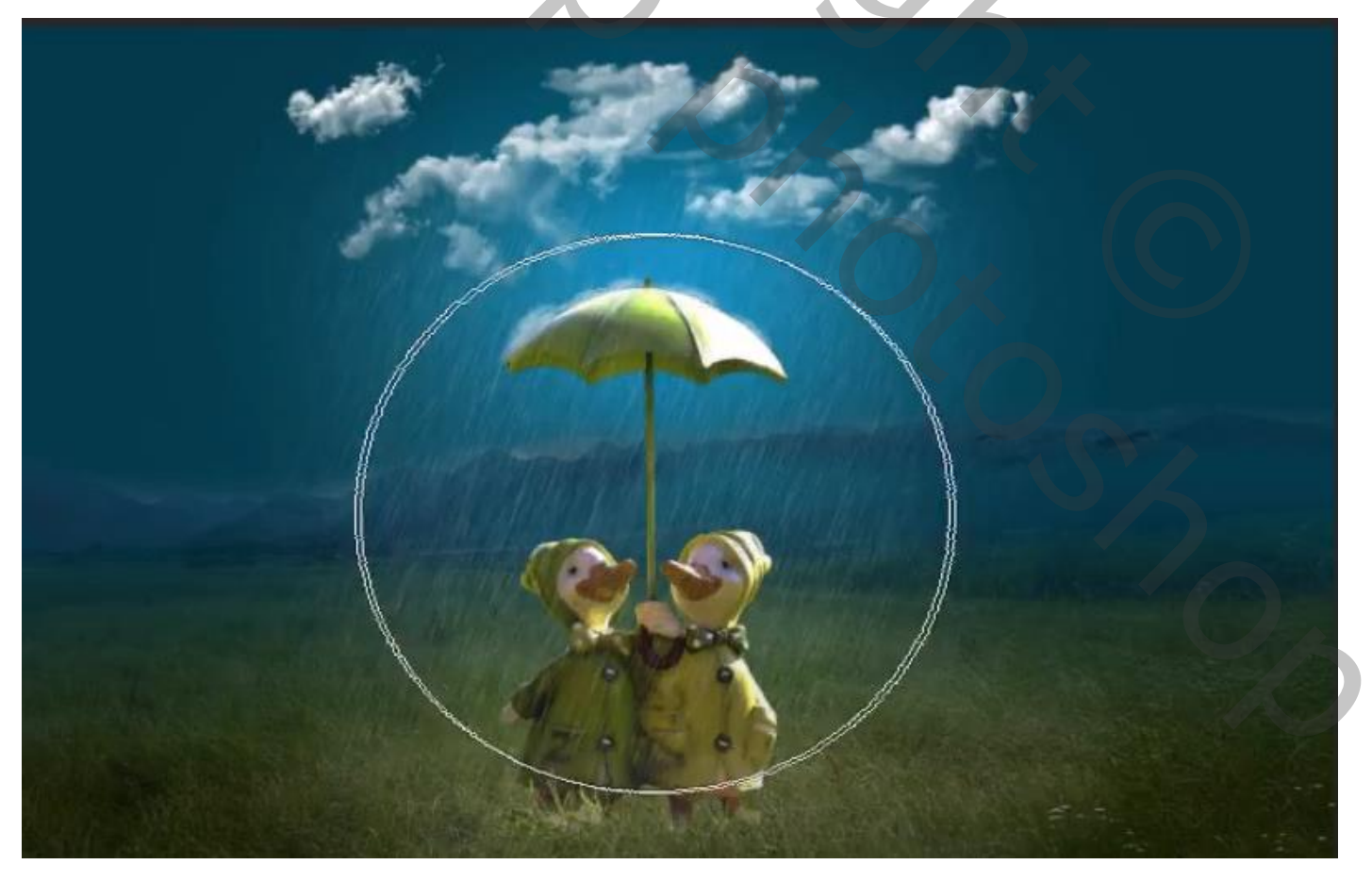

12

Ducks With Rain Internet les

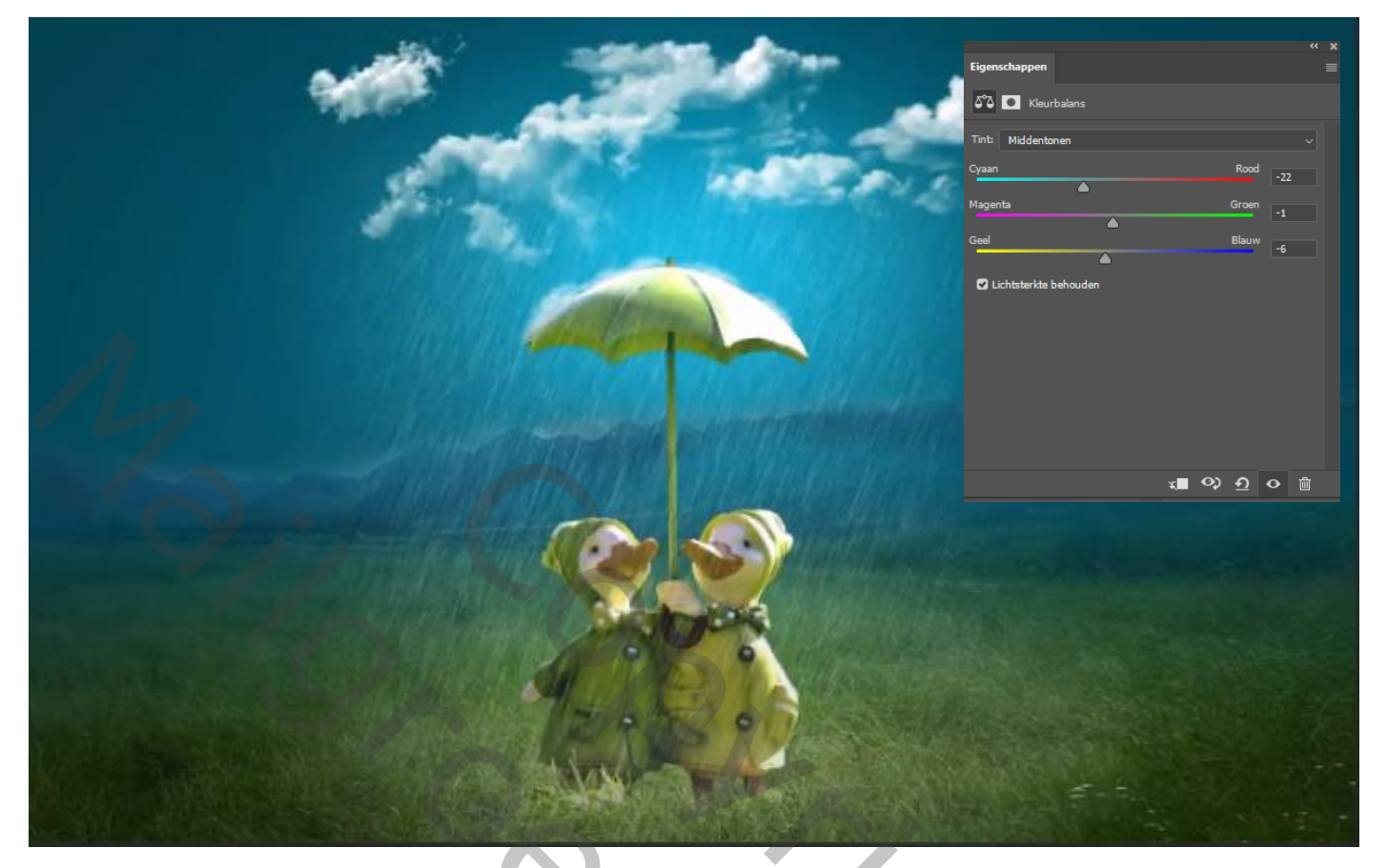

Nieuwe laag ctrl+schift+alt+e zet modus op lineair licht,

Filter overige hoogdoorlaat 0,4

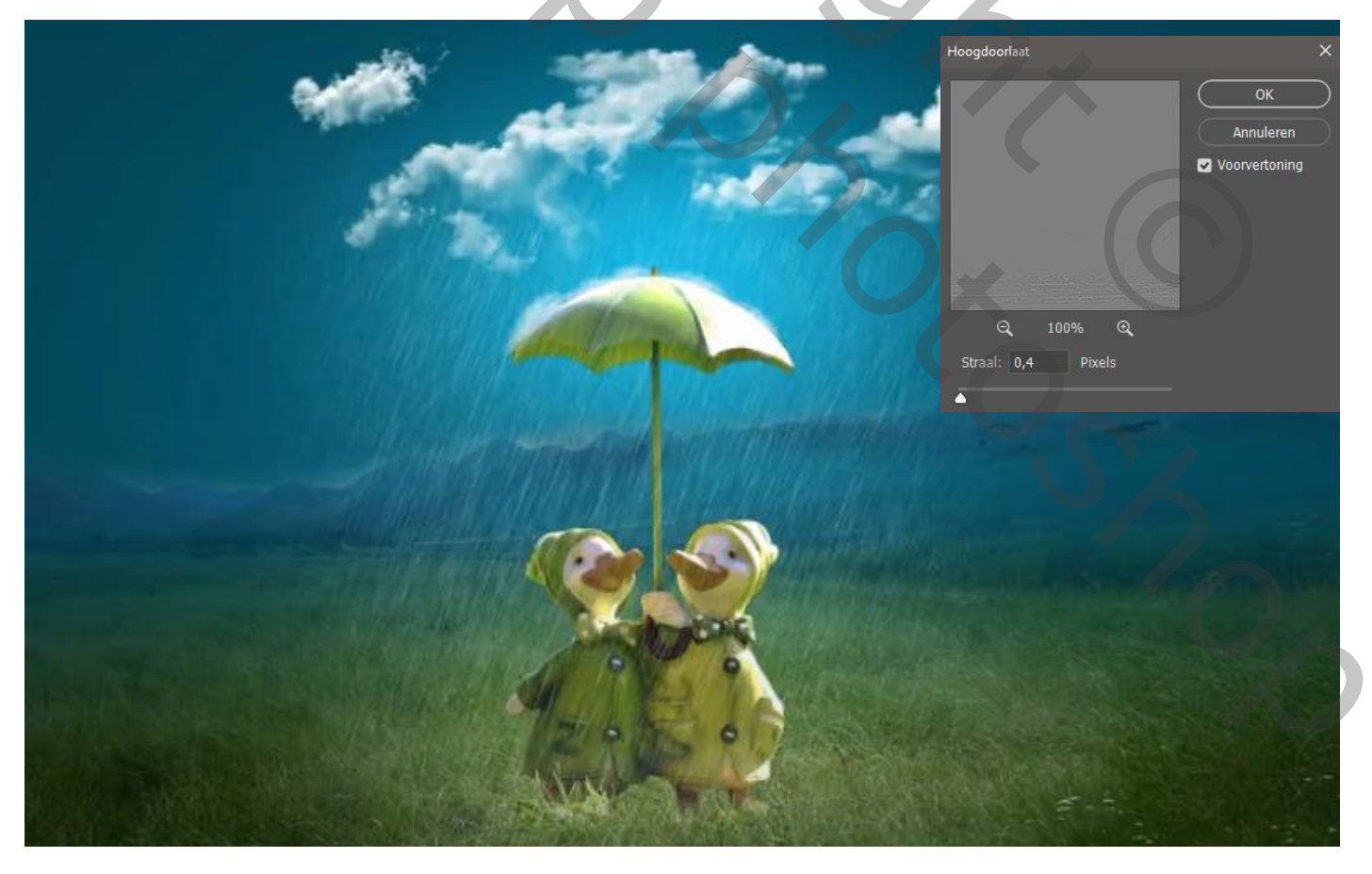

13

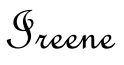

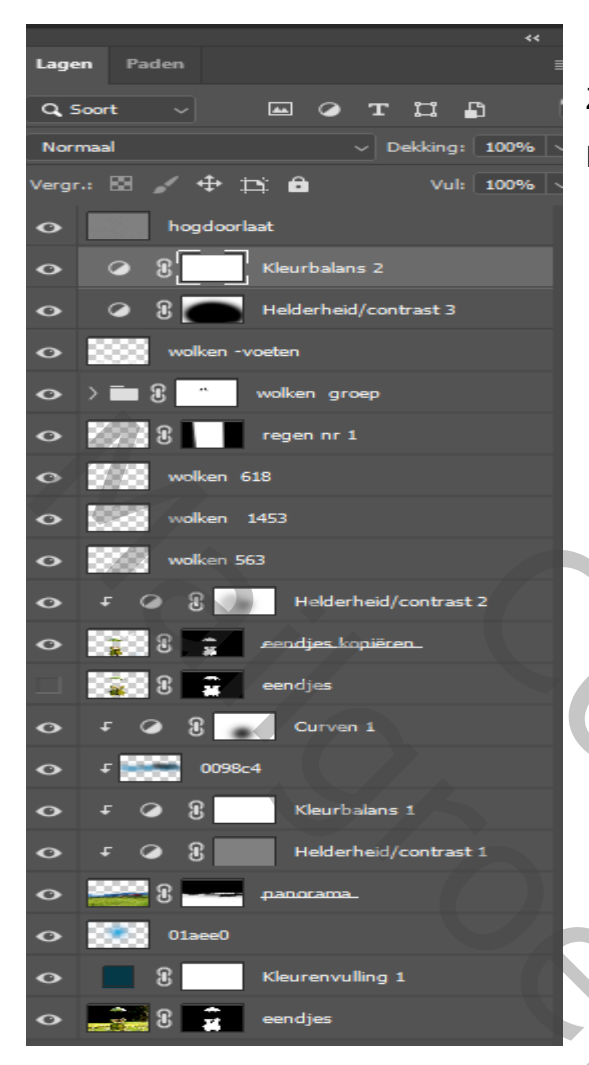

Zo ziet je laag eruit

Klaar!!!!!

Ducks With Rain Internet les